## **ResearchUVA Powered by Huron Training**

**Agreements Module** 

## https://mpclkuvastage.huronclick.com/AgreementsTest

### **Exercise 1: Create an Incoming Agreement**

- For this exercise you will select one agreement type either a non-funded agreement or a clinical trial agreement based on the incoming agreement types you typically manage
- □ Log in as yourself using your UVA username and password
- □ Click **Agreements** >> **Agreements** to navigate to the Agreements Module page

|       |                  | Dashboard  |   |                                                                                                    |    | Agreements |                    |      |         | Grants |                        |                 |  |
|-------|------------------|------------|---|----------------------------------------------------------------------------------------------------|----|------------|--------------------|------|---------|--------|------------------------|-----------------|--|
| Agree |                  | Agreements | H | Help Center                                                                                                    |    | ports      |                    |      |         |        |                        |                 |  |
|       | Agreem           | eements    |   |                                                                                                    |    |            |                    |      |         |        |                        |                 |  |
|       | Create Agreement |            |   | All Agreemen                                                                                                    | ts | Unassigned | New                | In P | rogress | Active | Evergreen              | Archived        |  |
|       |                  |            |   | Filter by 😧                                                                                                    | ID | •          | Enter text to sear |      | ch      |        | Add Filter X Clear All |                 |  |
|       |                  |            |   | ID Name                                                                                                    |    |            | Agreement          |      |         |        | Agreement Type         |                 |  |
|       |                  |            |   | DSP0000004AM1 <sup>Amendment</sup> for LBA - Agreement<br>22July2021 1<br>Training Costs Justification.pdf(0.01) Data Sharing Plan |    |            |                    |      |         |        |                        | a Sharing Plans |  |

□ Click **Create Agreement** to start a new agreement

Complete the Agreement SmartForms as indicated below

#### **Agreement Upload Page**

- □ Answer the questions as follows:
  - 1. Agreement manager/Principal investigator: Rebecca Simms
  - 2. Administrative contact: this defaults to you. Change to your cognizant Submitting Office Official
  - 3. Upload agreement draft: attach the sample PDF agreement that was provided in the calendar invitation for today's session
  - 4. Project Title or Identifier: for training purposes, enter today's date and your initials (i.e., 20220405 MAS)
  - 5. Agreement Type: select the appropriate type based on what you want to enter today (non-funded or clinical trial agreement)
  - 6. Description: enter a short description that corresponds to the selected agreement type
  - 7. Supporting documents: leave blank
  - 8. Does this request require UVA to provide funding (>\$500) to an outside party for goods and services?: No
- □ Click **Continue** to move to the next page

#### **General Information Page**

□ Answer the questions as follows:

- 1. Select a counterparty or the subrecipient: select a counterparty from the list
- 2-4. Counterparty contact information: enter counterparty contact information
- 5. Responsible department/division/institute: this defaults to the PI's department, leave as is

6. Agreement collaborators: enter your name here (this is how you will retain access to the agreement since you are not the PI nor the Administrative Contact on the agreement)

- 7. Additional counterparties: leave blank
- 8. Counterparty address: enter counterparty address
- □ Click **Continue** to move to the next page

# ResearchUVA Powered by Huron Training

**Agreements Module** 

## https://mpclkuvastage.huronclick.com/AgreementsTest

#### **All Other Agreements Pages**

- (1) The pages that appear in the Agreement SmartForm are dependent on the Agreement Type selected on the Agreement Upload Page
- □ Complete the rest of the Agreement SmartForm. <u>Do not complete questions that indicate "to be completed only by</u> <u>OSP."</u> On the last page of the SmartForm, click **Finish** to return to the Agreement Workspace

## **Exercise 2: Create (Request) an Outgoing Subaward**

- □ From the Agreements Module page, click **Create Agreement** to create a new agreement
- □ Complete the Agreement SmartForms as indicated below

#### **Agreement Upload Page**

- □ Answer the questions as follows:
  - 1. Agreement manager/Principal investigator: Rebecca Simms
  - 2. Administrative contact: this defaults to you. Change to your cognizant Submitting Office Official
  - 3. Upload agreement draft (or check the box below): check the box below (no attachment)
  - 4. Project Title or Identifier: for training purposes, enter today's date and your initials (i.e., 20220405 MAS)
  - 5. Agreement Type: Outgoing Subaward
  - 6. Description: enter a short description for the outgoing subaward
  - 7. Supporting documents: leave blank
  - 8. Does this request require UVA to provide funding (>\$500) to an outside party for goods and services?: No
- □ Click **Continue** to move to the next page

#### **General Information Page**

- □ Answer the questions as follows:
  - 1. Select a counterparty or the subrecipient: select a subrecipient from the list
  - 2-4: Counterparty contact information: enter counterparty (subrecipient) contact information
  - 5. Responsible department/division/institute: This defaults to the PI's department, leave as is
  - 6. Agreement collaborators: enter your name here (this is how you will retain access to the agreement since you are not the PI nor the Administrative Contact on the agreement)
  - 7. Additional counterparties: leave blank
  - 8. Counterparty address: enter counterparty (subrecipient) address
- $\hfill\square$  Click **Continue** to move to the next page

#### **All Other Agreements Pages**

- The pages that appear in the Agreement SmartForm are dependent on the Agreement Type selected on the Agreement Upload page. For this agreement you will see the subaward pages
  - Complete the rest of the Agreement SmartForm. <u>Do not complete questions that indicate "completed by OSP"</u> or the Subaward Amendment Information page. On the last page of the SmartForm, click **Finish** to return to the Agreement Workspace

## **Training Conclusion**

Thank you for attending today's training session